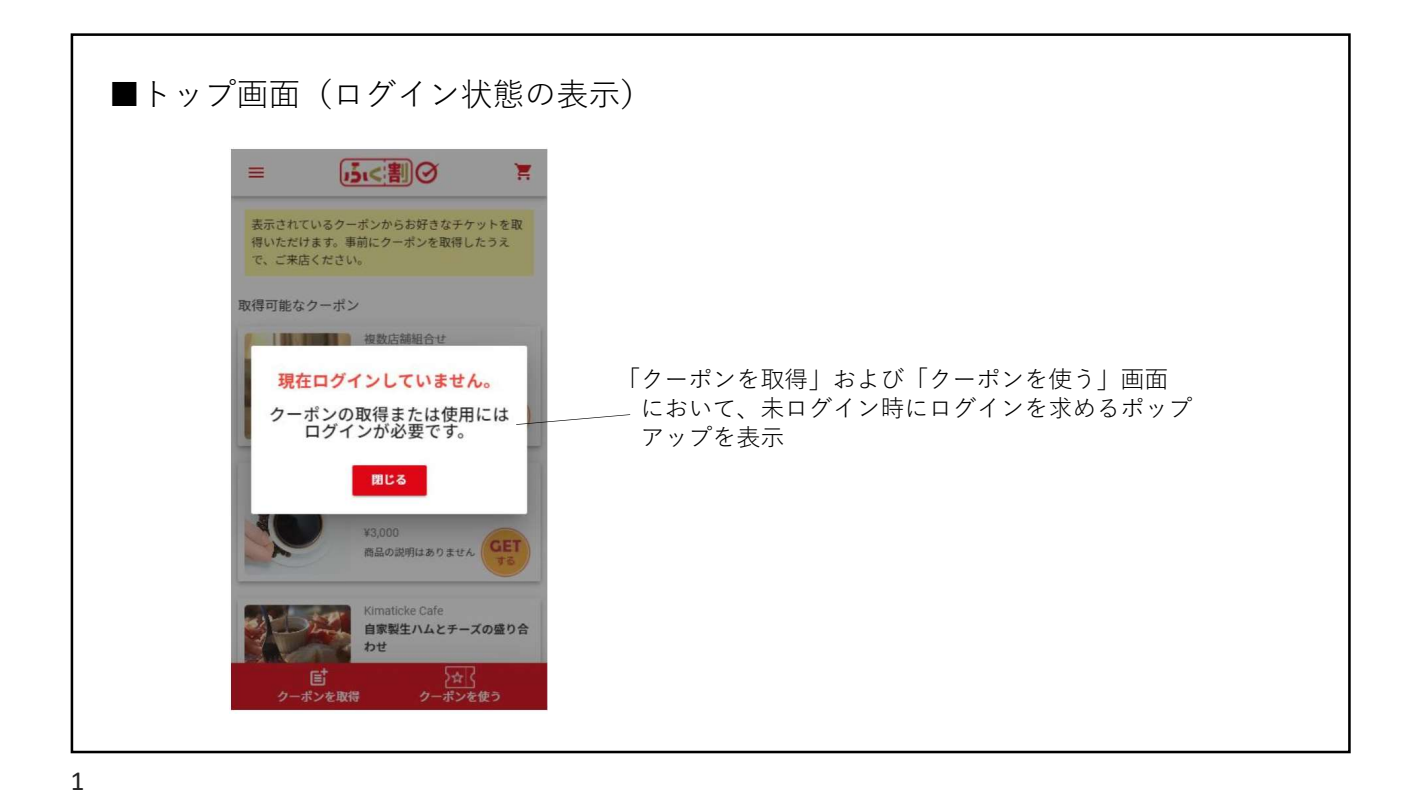

| ■トップ画面(クーポン選択)                                                  |                                                 |
|-----------------------------------------------------------------|-------------------------------------------------|
| ut au 중 9:23 ♥ ■<br>三 <u>「」(</u> 書)② 漢                          | ・検索窓を削除                                         |
| 表示されているクーポンからお好きなチケットを取<br>得いただけます。車前にクーポンを取得したうえ<br>で、ご来店ください。 | ・使い方を簡単に説明<br>『表示されているクーポンからお好きなチケットを取得         |
| 取得可能なクーポン<br>類2 10<br>第十県全店舗<br>「ふく割」第4回クーポンモロ<br>割3(5千円以上の買物時有 | いたたけよす。事前にクーホンを取得したうえで、こ来<br>店ください。』            |
| 第3回<br>発行<br>第4回クーボ<br>少発行は2/8~2/14…<br>GET<br>する               | ・「取得可能なクーポン」を表示                                 |
|                                                                 | 、・操作して取得する印象を与えるためのボタン画像                        |
| <b>陸部  大会</b> 入<br>クーポンを取得  クーポンを使う                             | ・「クーポンを取得」と「クーポンを使う」に変更<br>- 取得のほうはアイコンもカートから変更 |

| ■クーポン]<br>■ | U 得 画 面 ①     Il au                                               | ・使い方を簡単に説明<br>『「次に進む」をタッチして、クーポンを取得するた<br>めの手続きに進んでください。』 |
|-------------|-------------------------------------------------------------------|-----------------------------------------------------------|
|             | かまれるクーポン             ・ボンを取得             ・ボンを取得             ・ボンを取得 | ・丸いカートアイコンを「次に進む」ボタンに<br>変更                               |

■クーポン取得画面② utl au 🗢 1 9:23 ふく割⊘ P < ≡ 数量をご確認後、「内容の確認に進む」をタッチし て、確認画面に進んでください。 まだクーボンは取得できていません。次の画面で「取 得」をタッチしてください。 ・使い方を簡単に説明 この画面でまだ取得が完了していないことを明記 クーボンを取得 してお店 くらい 「ふく割」第4回クーボン 千円期引(5千円以上の… 1 ▼ 『数量をご確認後、「内容の確認に進む」をタッチ して、確認画面に進んでください。 ¥0 H 発行 まだクーポンは取得できていません。 次の画面で「取得」をタッチしてください。』 ― ・「レジに進む」を「内容の確認に進む」に変更 ひ得 クーポンを使 **ご** クーポンを取得

| ■クーポン | ▼取得画面③ Ill au ? 9:23 * ■ < = 通べ割② ? 「取得」をタッチすると、クーポンの取得が完了しま |                                                                              |
|-------|--------------------------------------------------------------|------------------------------------------------------------------------------|
|       | す。店舗で利用する際は、一番トの「クーボンを使う」メニューからご利用ください。                      | <ul> <li>・使い方を簡単に説明</li> </ul>                                               |
|       | 1 1 1 1 1 1 1 1 1 1 1 1 1 1 1 1 1                            | ── 『│取得」をタッチすると、クーポンの取得が完了<br>します。店舗で利用する際は、一番下の「クーポ<br>ンを使う」メニューからご利用ください。』 |
|       | 合計金額 0円<br><sub>取得</sub>                                     |                                                                              |
| 5     | <b>■ ☆</b><br>クーポンを取得 クーポンを使う                                |                                                                              |

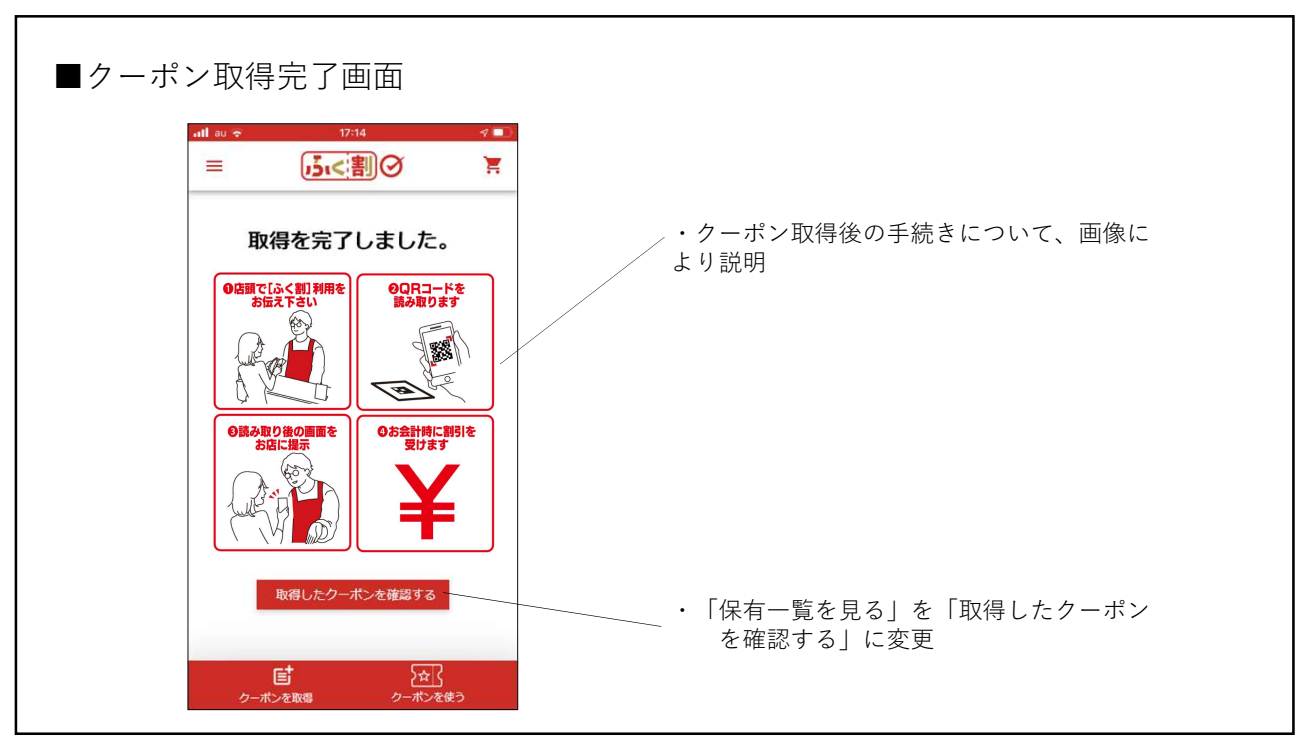

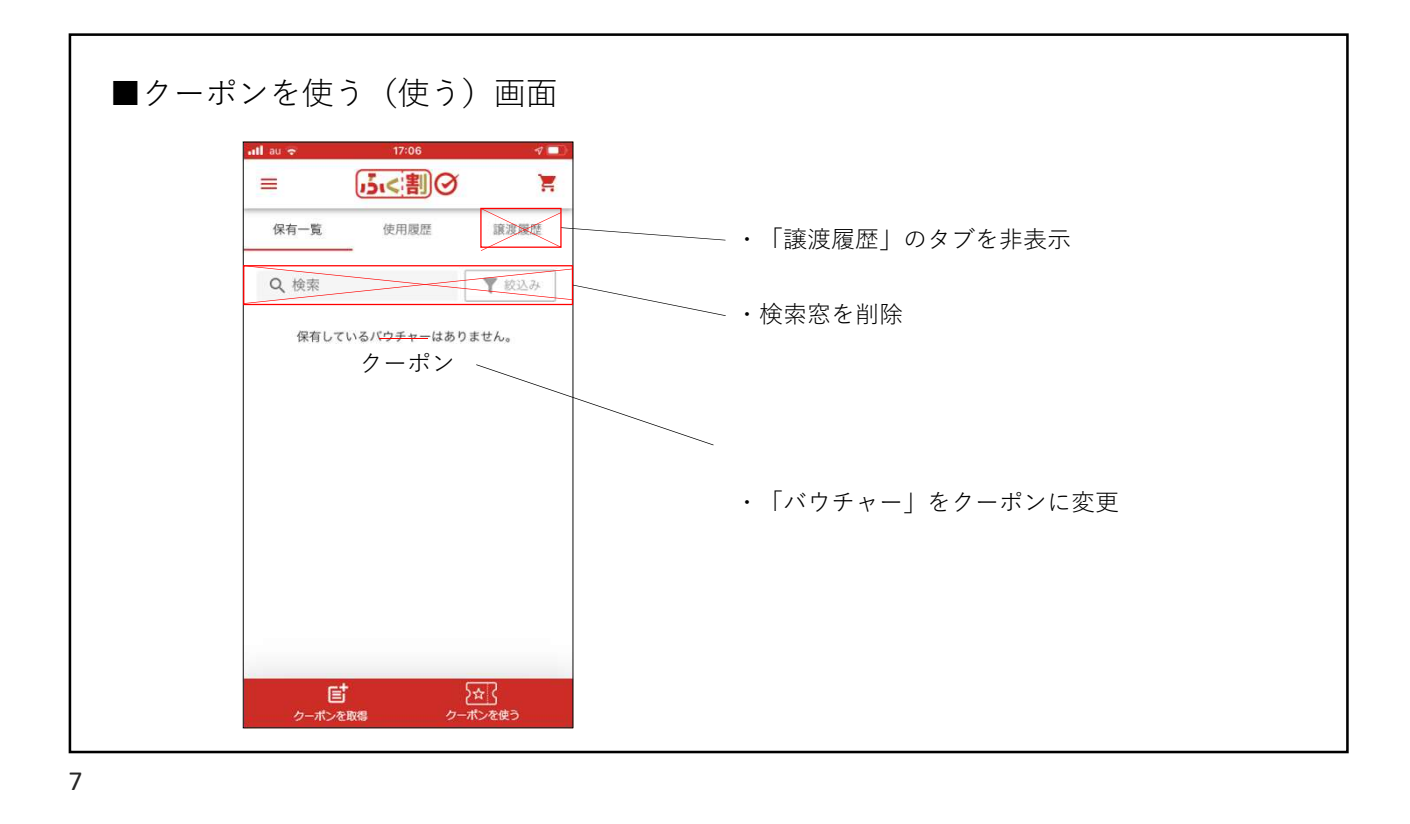

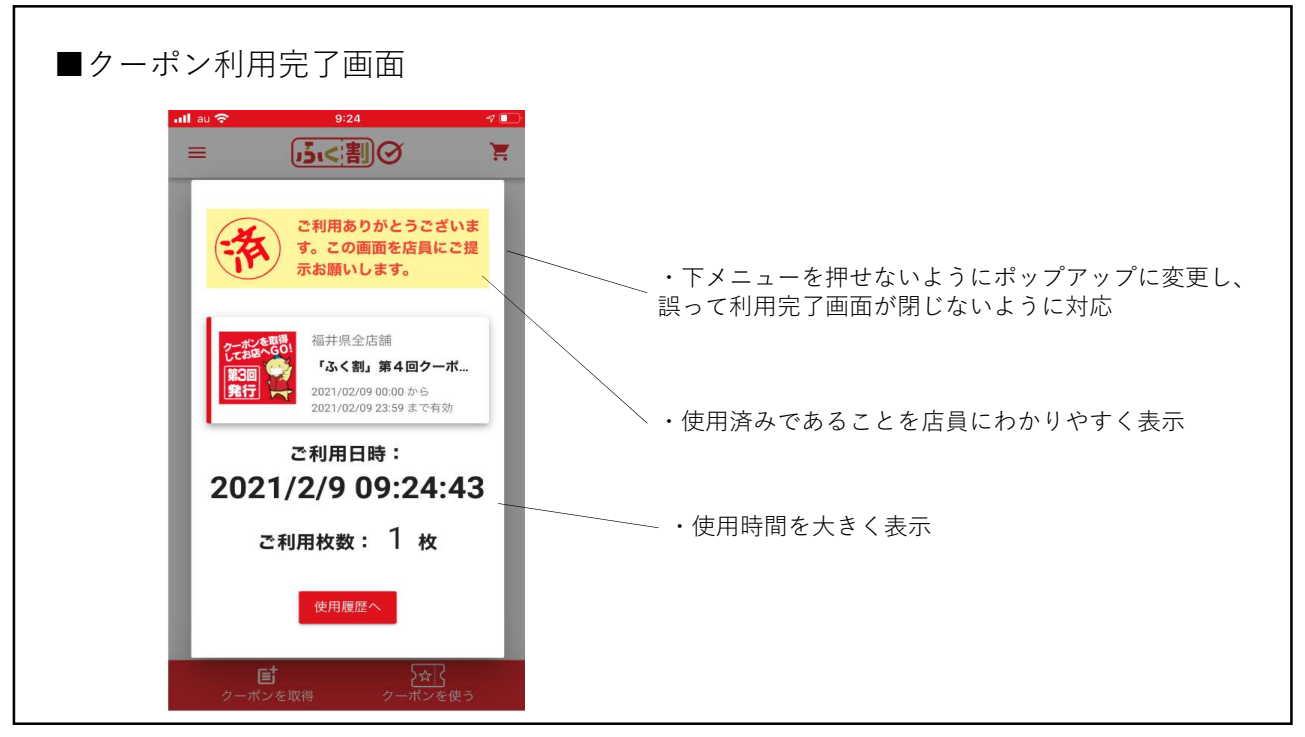

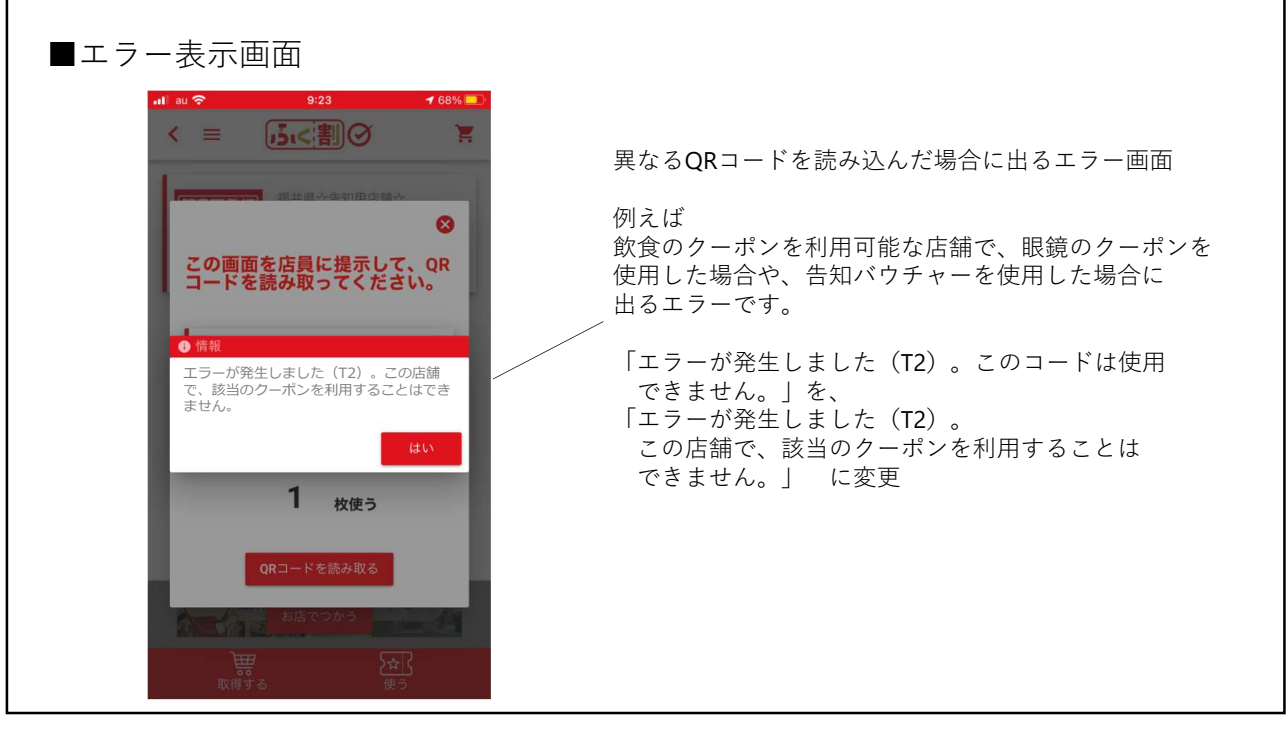